3/11/2025

# **Coupa Supplier Portal**

### Getting started

- <u>Coupa Supplier Portal (CSP) Overview</u>
- Invitation/Registration
- <u>Create CSP Account</u>
- <u>General Information</u>
- <u>Security & Multi-Factor Authentication</u>
- Legal Entities
- <u>Create Business Profile</u>
- <u>Remit-To Address</u>
- <u>Admin</u>
- <u>Notifications Setup</u>
- <u>Merging Accounts</u>

Coupa Supplier Portal (CSP) Overview

- The Coupa Supplier Portal (CSP) is a free tool that allows users to conduct business with UPS.
- Suppliers can manage various content and settings such as:
  - Managing/updating company profile information.
  - Viewing purchase orders.
  - Sending invoices.
- For the best user experience, Google Chrome is the recommended web browser.

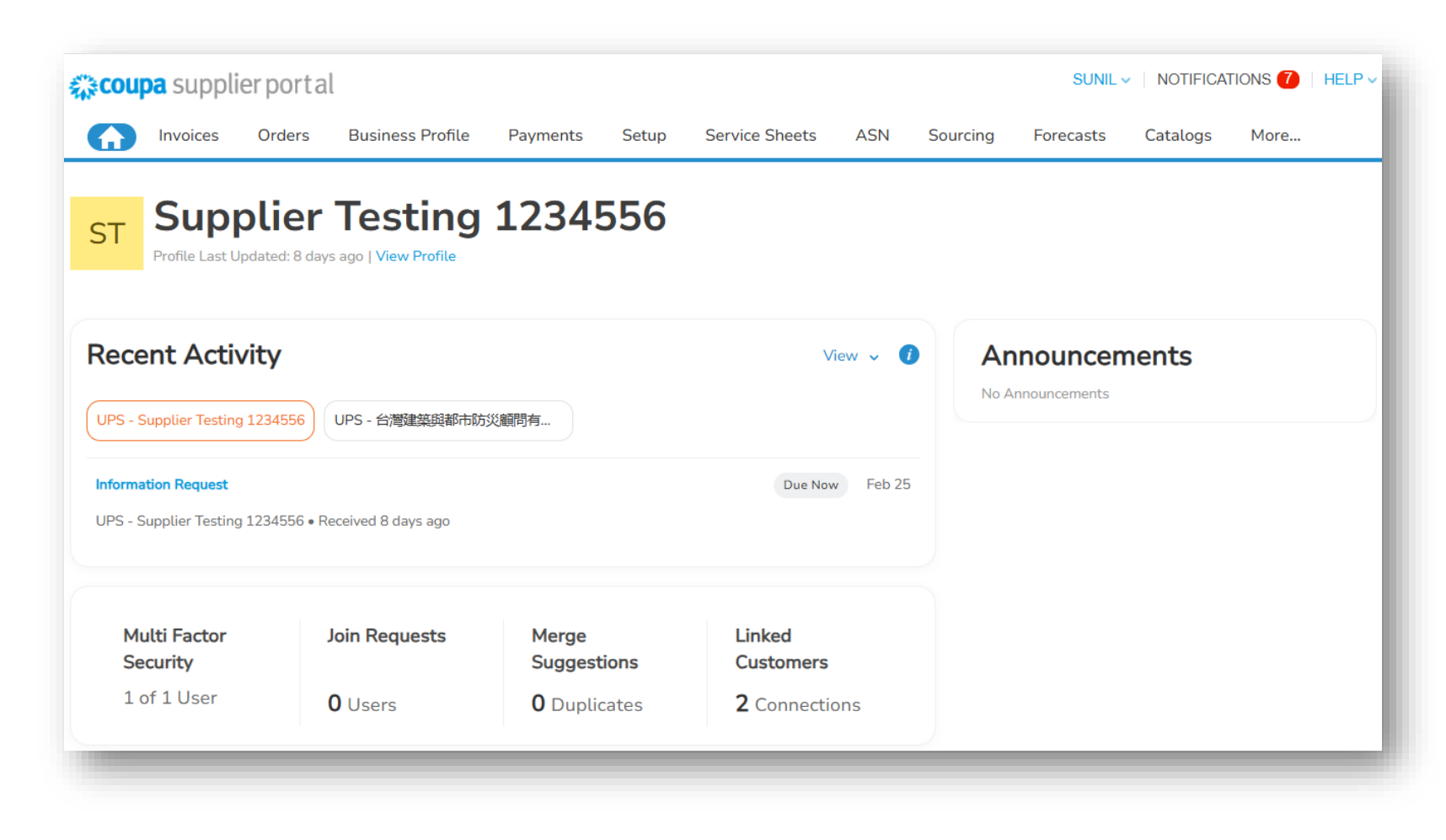

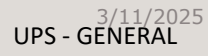

### Invitation/Registration

 New and existing suppliers will receive an e-mail from our Coupa system (mail id do not reply@supplier.coupahost.com or do not reply@ups.coupahost.com) with a unique link to join the Coupa Supplier Portal. Click Join and Respond to be redirected to the account creation page.

> Note: If an invitation is not received, suppliers can send an e-mail to supplyline@ups.com, using the subject line: Coupa Supplier Enablement, to request an invitation to Coupa.

 Save bookmark <u>https://supplier.coupahost.com/sessions/</u> <u>new</u> as a favorite link for quick access, to return to the site.

 Suppliers who are new to UPS must go through the supplier onboarding process with Global Business Services (GBS).

> Note: New CSP users click Create An Account and complete the registration process. Already have a CSP account? Log in using your current credentials.

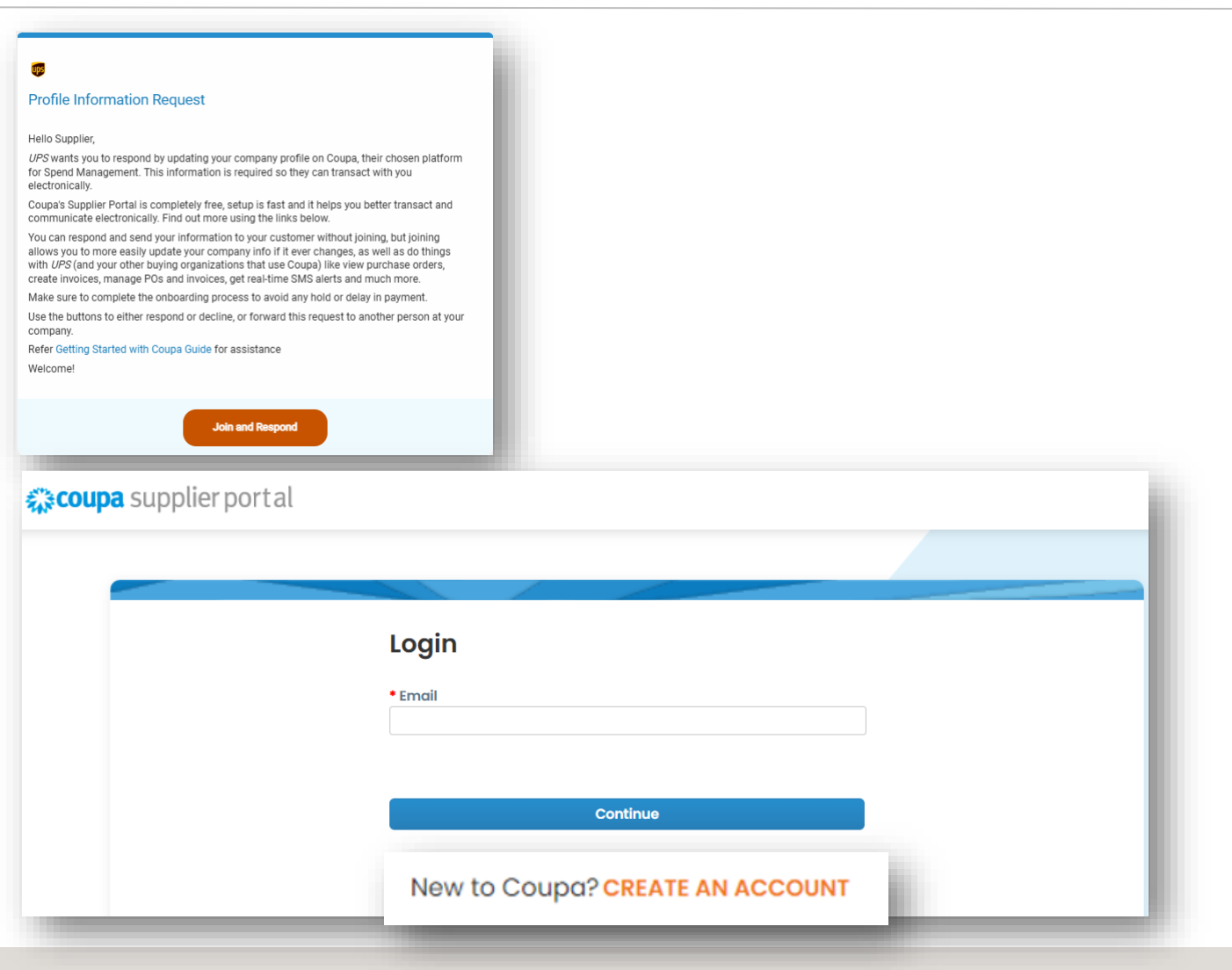

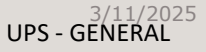

1

2

Create CSP Account

- 1. On the account creation page, complete the required fields, check the box to accept the privacy policy and terms and conditions, and then click *Create an Account*.
- 2. Coupa will send a verification code via email. Enter the verification code then click *Next*.

*Note: If the domain needs to be updated for your company, please email supplyline@ups.com.* 

| Create an Acco                  | June                                                                                                  |                                |                                 |                                         |              |          |      |   |
|---------------------------------|----------------------------------------------------------------------------------------------------|--------------------------------|---------------------------------|-----------------------------------------|--------------|----------|------|---|
| ∂row your Business on           | Coupa with a Free Acco                                                                                | unt                            |                                 |                                         |              |          |      |   |
| Business Name                   |                                                                                                    |                                |                                 |                                         |              |          |      |   |
| our legal business name (or leg | aal personal name if an individual)                                                                   |                                |                                 |                                         |              |          |      |   |
| Email                           |                                                                                                    |                                |                                 |                                         |              |          |      |   |
|                                 |                                                                                                    |                                |                                 |                                         |              |          |      |   |
| First Name                      | • Last Name                                                                                           |                                |                                 |                                         |              |          |      |   |
| Password                        | Confirm Password                                                                                      |                                |                                 |                                         |              |          |      |   |
|                                 | Ø                                                                                                    | Ø                              |                                 |                                         |              |          |      |   |
| e at least 8 characters and inc | lude a number and a letter.                                                                           |                                |                                 |                                         |              |          |      |   |
| Country/Region                  | * Tax Registration(                                                                                   | D                              |                                 |                                         |              |          |      |   |
|                                 | ✓ ####################################                                                                |                                |                                 |                                         |              |          |      |   |
| I do not have a Tax ID          |                                                                                                    |                                |                                 |                                         |              |          |      |   |
|                                 |                                                                                                    |                                |                                 |                                         |              |          |      |   |
| I accept the Privacy Polic      | y and the Terms of Use                                                                                |                                |                                 |                                         |              |          |      |   |
|                                 |                                                                                                    |                                |                                 |                                         |              |          |      |   |
|                                 |                                                                                                    |                                |                                 |                                         |              |          |      |   |
|                                 |                                                                                                    |                                |                                 |                                         |              |          |      |   |
| Cr                              | eate an Account                                                                                       |                                |                                 |                                         |              |          |      |   |
| Cr<br>Already h                 | eate an Account<br>ave an account? <mark>LOG IN</mark>                                                |                                |                                 |                                         |              |          |      |   |
| Cr<br>Already h                 | eate an Account<br>Iave an account? <mark>LOG IN</mark>                                               |                                |                                 |                                         |              |          |      |   |
| ci<br>Already h                 | oate an Account<br>iave an account? <mark>LOG IN</mark>                                               |                                |                                 |                                         |              |          |      |   |
| C<br>Aiready P<br>Aiready P     | eate an Account                                                                                       |                                |                                 |                                         |              |          | <br> |   |
| Already F                       | eate an Account<br>lave an account?LOG IN<br>Email Ver                                                | fication                       |                                 |                                         |              |          | <br> |   |
| Already F                       | eate an Account<br>lave an account?LOG IN<br>Email Ver<br>We sent a one                               | fication                       | ation code to                   | o ups.supplier.                         | testing@outl | ook.com  | <br> | ٦ |
| Already F                       | eate an Account<br>lave an account? LOG IN<br>Email Ver<br>We sent a one                              | ification                      | ation code to                   | o ups.supplier.                         | testing@outl | ook.com  | <br> | 1 |
| Already f                       | eate an Account<br>rave an account?LOG IN<br>Email Ver<br>We sent a one                               | ification<br>time verifica     | ation code to                   | o ups.supplier.                         | testing@outl | ook.com  |      | 1 |
| Already h                       | teate an Account<br>rave an account? LOG IN<br>Email Ver<br>We sent a one                             | ification<br>time verifico     | ation code to                   | o ups.supplier.                         | testing@outl | look.com |      |   |
| Already h                       | eate an Account<br>rave an account? LOG IN<br>Email Ver<br>We sent a one                              | ification<br>time verifico     | ation code to                   | o ups.supplier.                         | testing@outl | ook.com  |      |   |
| C<br>Already f<br>Back          | reate an Account<br>rove an account? LOG IN<br>Email Ver<br>We sent a one                             | ification<br>time verifico     | ation code to                   | o ups.supplier.                         | testing@outl | ook.com  |      |   |
| C<br>Already h                  | Email Ver<br>We sent a one                                                                            | ification<br>time verifico     | ation code to                   | o ups.supplier.                         | testing@outl | look.com |      |   |
| C<br>Already f<br>Already f     | Email Ver<br>We sent a one                                                                            | ification<br>time verifica     | ation code to<br>6<br>Code? Req | o ups.supplier.<br>7<br>uest a New Code | testing@outl | ook.com  |      |   |
| C<br>Already 1<br>& Back        | Email Ver<br>We sent a one                                                                            | ification<br>time verification | ation code to<br>6<br>Code? Req | o ups.supplier.<br>7<br>uest a New Code | testing@outl | ook.com  |      |   |
| C Already 1                     | recte an Account<br>rove an account? LOG IN<br>Ermail Ver<br>We sent a one<br>5<br>Didn't receive the | ification<br>time verification | ation code to<br>6<br>Code? Req | o ups.supplier.<br>7<br>uest a New Code | testing@outl | ook.com  |      |   |
| C<br>Already 1<br>& Back        | recte an Account<br>rove an account? LOG IN<br>Ermail Ver<br>We sent a one                            | ification<br>time verification | ation code to<br>6<br>Code? Req | o ups.supplier.<br>7<br>uest a New Code | testing@outl | ook.com  |      |   |

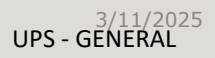

### General Information

- Once the new account has been created, ٠ Coupa will ask to provide *Account Details* & Payment Information where supplier need to provide a mandatory details marked with asterisk sign \* to complete their profile setup.
- Complete all required fields, then click *Next*. ٠ If your company accept Virtual Card payments, fill the details or else select the check box Do not accept virtual card payments from this customer.

|                                                                                                    | Coupa Supplier Port<br>Fill out required info for your Busine<br>Account Details Payment Info | cal Onboarding<br>ess Profile before proceeding to Coupa Sup<br>prmation | oplier Portal  |      |  |
|----------------------------------------------------------------------------------------------------|-----------------------------------------------------------------------------------------------|--------------------------------------------------------------------------|----------------|------|--|
|                                                                                                    | Primary Address<br>• Country/Region                                                           | Address Line 1                                                           | Address Line 2 | ÷    |  |
|                                                                                                    | • City                                                                                        | • State                                                                  | * Postal Code  |      |  |
| Coupa Supplier Portal Onboarding<br>Il out required info for your Business Profile before proceeding t<br>Primary Address saved successfully<br>Account Details Payment Information | o Coupa Supplier Portal                                                                       |                                                                          |                | Next |  |
| Virtual Card ①<br>Please enter the following information to receive Virtual Car                                                                                                    | d payments.                                                                                   | Customer Supported                                                       |                |      |  |
|                                                                                                    |                                                                                               |                                                                          |                |      |  |
| * Payment Method Name 🕞                                                                                                    | • Email Address                                                                               |                                                                          |                |      |  |
| Payment Method Name      O                                                                                                    | • Email Address                                                                               |                                                                          |                |      |  |

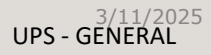

Proprietary and Confidential: This presentation may not be used or disclosed to other than employees or customers, unless expressly authorized by UPS. © 2021 United Parcel Service of America, Inc. UPS, the UPS brandmark, and the color brown are trademarks of United Parcel Service of America, Inc. All rights reserved. COUPA is a registered trademark owned by Coupa Software Incorporated. Used with permission.

### General Information (optional)

 Provide Bank Transfer and Check details for fields marked with asterisk \* sign.

*Note – These details will not be used by UPS for payment purpose. These details are required to complete your Global COUPA Profile setup.* 

| Coupa Supplier Portal Onboarc                                                                   | Jing<br>roceeding to Coupa Supplier Portal |                                                                   |
|-------------------------------------------------------------------------------------------------|--------------------------------------------|-------------------------------------------------------------------|
| Account Details Payment Information                                                             |                                            |                                                                   |
| Bank Transfer<br>Please enter the following information to receive I<br>• Payment Method Name ① | Customer Supported                         |                                                                   |
| * Bank Account Country/Region                                                                   | Bank Account Currency                      |                                                                   |
| Beneficiary Name                                                                                | * Bank Name                                |                                                                   |
|                                                                                                 |                                            | Account Details Payment Information                               |
| Account Number                                                                                  | Confirm Account Number                     | Check Customer Supported                                          |
| IBAN                                                                                            | Confirm IBAN                               | Please enter the following information to receive Check payments. |
| My company expects international payment                                                        | is                                         | Country/Region                                                    |
|                                                                                                 |                                            | United States                                                     |
|                                                                                                 |                                            | Street Address or P.O Box                                         |
|                                                                                                 |                                            | Street 2                                                          |
|                                                                                                 |                                            | Unit, Building or Floor Number                                    |
|                                                                                                 |                                            | * City                                                            |
|                                                                                                 |                                            |                                                                   |
|                                                                                                 |                                            | * State                                                           |
|                                                                                                 |                                            | * Zip Code                                                        |
|                                                                                                 |                                            |                                                                   |

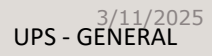

Security & Multi-Factor Authentication

- Suppliers must complete the Security & Multi-Factor Authentication process by using an authenticator app or verifying a code received via text to a mobile number.
- Hover the cursor over your name in the upper right corner then select Account Settings and Security & Multi Factor Authentication.

UPS recommends to enable two factor authentication via text message. Thus, do not click on "*Enable" to complete authentication via Authenticator App.* 

Click *Cancel* to receive a code via text message.

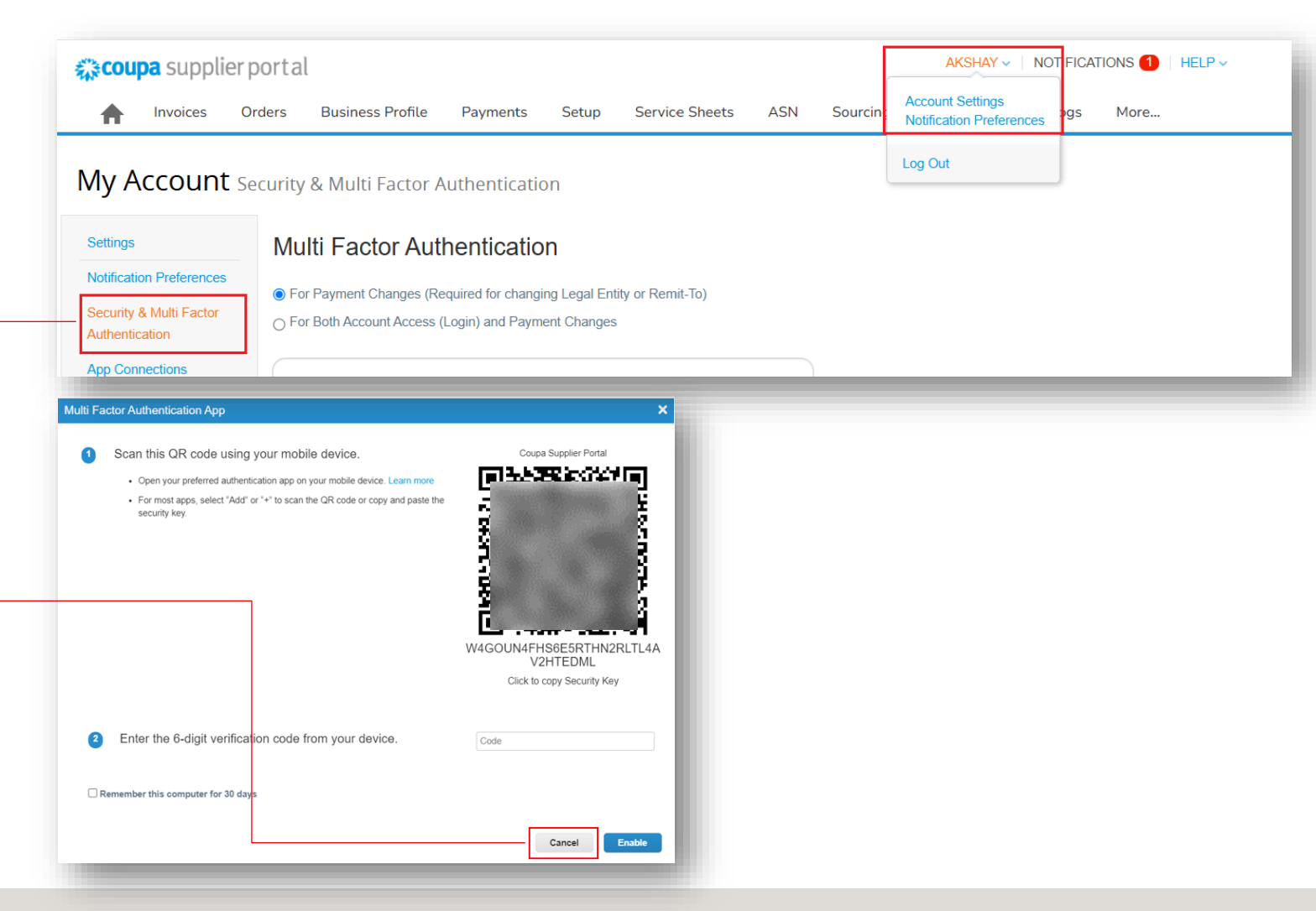

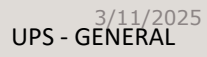

### Security & Multi-Factor Authentication

- To complete two-factor authentication with a code sent to your phone number, select the *Via Text Message* option.
- Supplier can refer the below PDF to review the Two-factor authentication process in detail.

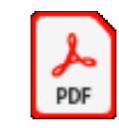

Adobe Acrobat Document

| f Invoices C                              | Orders  | Business Profile        | Payments         | Setup         | Service Sheets        | ASN  | Sourcing | Forecasts | Catalogs | More |
|-------------------------------------------|---------|-------------------------|------------------|---------------|-----------------------|------|----------|-----------|----------|------|
| <b>My Account</b> s                       | ecurity | & Multi Factor A        | uthenticatio     | on            |                       |      |          |           |          |      |
| Settings                                  | Mu      | Iti Factor Autl         | nenticatio       | n             |                       |      |          |           |          |      |
| Notification Preferences                  | En      | r Payment Changes (Re   | quired for chang | ing Legal En  | tity or Remit-To)     |      |          |           |          |      |
| Security & Multi Factor<br>Authentication | O Fo    | r Both Account Access ( | Login) and Paym  | ent Changes   | s                     |      |          |           |          |      |
| App Connections                           |         | Via Authentica          | itor App         |               |                       |      |          |           |          |      |
|                                           |         | Use an Authentica       | tor App availab  | le from your  | r mobile phone app st | ore. |          |           |          |      |
|                                           |         | Via Text Mess           | age              |               |                       |      |          |           |          |      |
|                                           |         | Use a code sent v       | ia text message  | e to your pho | one number.           |      |          |           |          |      |

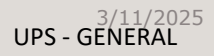

Security & Multi-Factor Authentication – Recovery Codes

- Once authentication is completed, COUPA will provide you a 6 unique recovery codes, which can be used to complete the authentication in future. While adding a *Legal Entity* or *Remit-To*, if authentication code is not received in Authenticator App or through text message, supplier can use these codes.
- Each code can be used only once; thus, supplier must *Download* it for future reference.

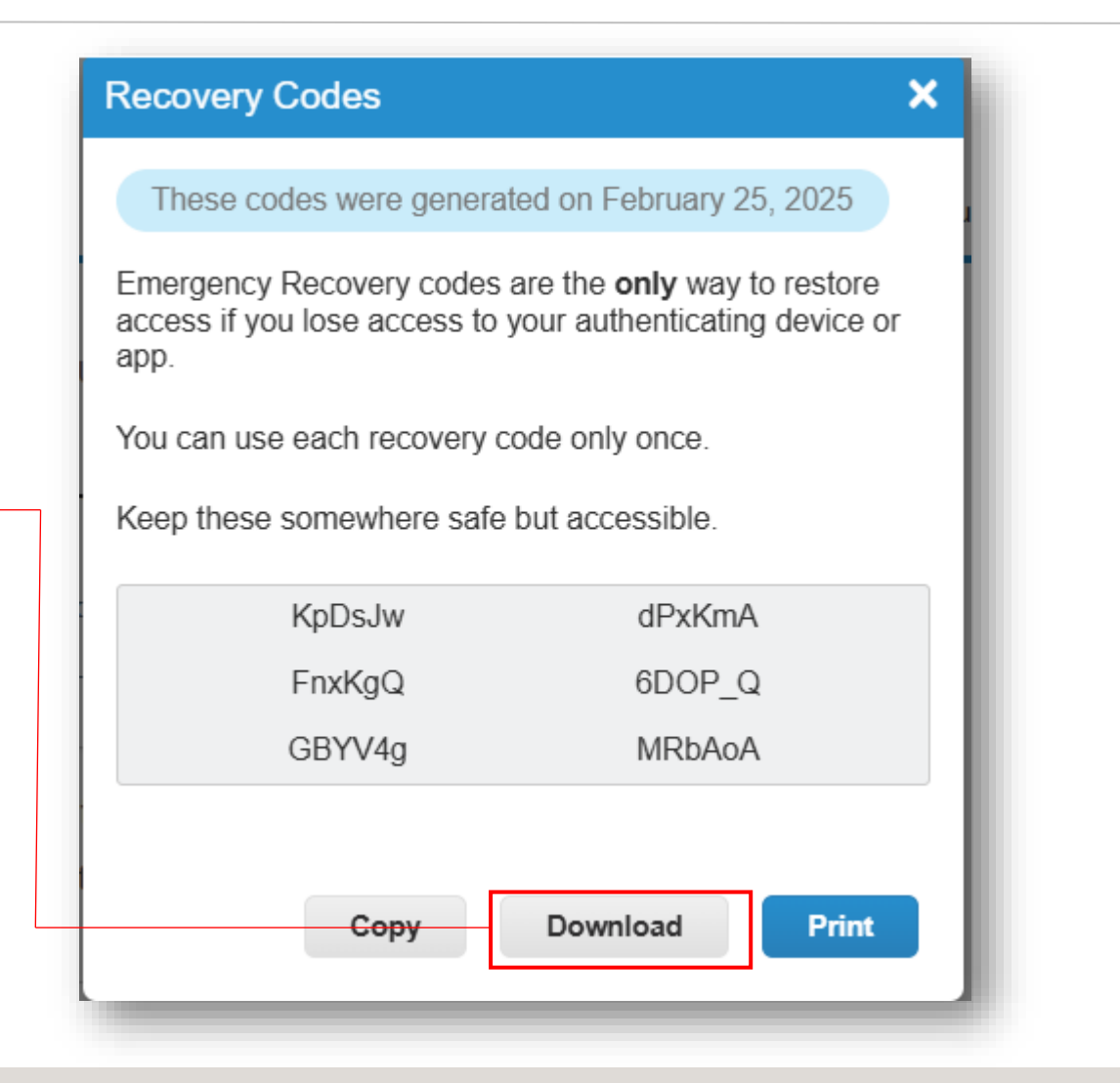

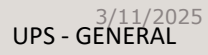

### Legal Entities

- Create Legal Entities if not created. Click on Business Profile > Legal Entities > Create to create a new legal entity.
- Supplier should have at least one legal entity with correct details. While adding a *Remit-To* supplier need to select the correct *Legal Entity*.

| ₹ <b>}</b> COL | <b>ipa</b> suppli | erportal                       |                                               |             |            |                  |                 |                                 | AKSHAY    | NOTIFIC/ | ATIONS 1 | HELP 🗸 |
|----------------|-------------------|--------------------------------|-----------------------------------------------|-------------|------------|------------------|-----------------|---------------------------------|-----------|----------|----------|--------|
| •              | Invoices          | Orders B                       | usiness Profile                               | Payments    | Setup      | Service Sheets   | ASN             | Sourcing                        | Forecasts | Catalogs | More     |        |
| Bus            | iness Profile     | Legal Entities                 | Information                                   | Requests    | Performanc | e Evaluation     |                 |                                 |           |          |          |        |
| Lega           | al Entit          | ies                            |                                               |             |            |                  |                 |                                 |           |          |          |        |
| Cre            | ate               |                                |                                               |             |            |                  |                 | Se                              | arch      |          | Q 7      | :      |
| Leg            | al Entity Name    | e Invoice                      | From Address                                  | Tax ID      | Link       | ed Payment Metho | d Paym          | ent Informatio                  | n Custome | rs       |          |        |
| Sup            | olier Testing     | 3 Kaasru<br>Antwerp<br>Gewest, | ui, Antwerpen,<br>en, Vlaams<br>2000, Belgium | BE:BE199999 | 9999 Che   | ck               | 3 Kaas<br>Antwe | rui, Antwerpen,<br>pen, Vlaams… | None      |          |          |        |
| 4              |                   |                                |                                               |             |            |                  |                 |                                 |           |          |          | Þ      |
|                |                   |                                |                                               |             |            |                  |                 |                                 |           |          |          |        |

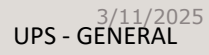

### Legal Entities

Supplier need to fill the details with asterisk
 \* sign and click on *Save* to create a *Legal Entity* (if not created).

| egal Entity Name                 |                                        | * Country/Region                       |          |
|----------------------------------|----------------------------------------|----------------------------------------|----------|
|                                  |                                        |                                        | •        |
| nvoice From Address              |                                        |                                        | ^        |
| lease enter the address that you | i invoice from or the address that you | receive mailed and in-person payments. |          |
| Country/Region                   | * Address Line 1                       | Address Line 2                         |          |
|                                  | •                                      |                                        | $(\div)$ |
| • City                           | * State                                | * Postal Code                          |          |
|                                  |                                        |                                        |          |
| nvoice From Code  i              |                                        |                                        |          |
|                                  |                                        |                                        |          |
|                                  |                                        |                                        |          |
| Shin From Address                |                                        |                                        |          |
| lease enter the physical address | that your goods are shipped from? T    | his can be a warehouse address.        | ^        |
| _                                |                                        |                                        |          |
| Same as Invoice From Addre       | 255                                    |                                        |          |
|                                  |                                        |                                        |          |
|                                  |                                        |                                        |          |

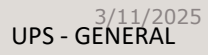

### Create Business Profile

 On the Business Profile page > Information Requests > Profile > Select Latest Form.

| <b>a coup</b> | <b>a</b> supplie | erporta      | al                       |              |          |            |               |           |       |            | AKSHAY   | V NOTIFIC | ATIONS 1 | HELP ~ |
|---------------|------------------|--------------|--------------------------|--------------|----------|------------|---------------|-----------|-------|------------|----------|-----------|----------|--------|
|               | Invoices         | Orders       | Busi                     | ness Profile | Payments | Setup      | Service Sheet | s ASN     | Sourc | cing Fo    | precasts | Catalogs  | More     |        |
| Busin         | iess Profile     | Legal Er     | ntities                  | Information  | Requests | Performanc | e Evaluation  |           |       |            |          |           |          |        |
| UPS           | Form             | n Resp       | pons                     | ses          |          |            |               |           | Pr    | rofile UPS | 5        |           |          | Ŧ      |
|               |                  |              |                          |              |          |            | Vie           | w All     | ~     | Advance    | ed Sea   | arch      | -₽       |        |
|               | Form             |              |                          |              |          |            | Status        | Created D | ate   |            | Submitte | ed At     |          |        |
|               | Supplier U       | Jpdate (Exte | e <mark>rnal)</mark> - E | MEA          |          |            | New           | 03/05/25  |       |            | None     |           |          |        |
|               | Per page         | 15   45      | 90                       |              |          |            |               |           |       |            |          |           |          |        |
|               |                  |              |                          |              |          |            |               |           |       |            |          |           |          |        |

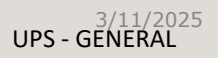

### Create Business Profile

|                                                                                                    | Coupa supplier portal     AKSHAY ~   NOTIFICATIONS (1)   HELP ~                                                                                                    |
|----------------------------------------------------------------------------------------------------|----------------------------------------------------------------------------------------------------|
| On the <i>Business Profile</i> page > <i>Information</i><br><i>Requests</i> tab, enter the required information<br>in the fields AND sections marked with an                                                                                                   | Invoices       Orders       Business Profile       Payments       Setup       Service Sheets       ASN       Sourcing       Forecasts       Catalogs       More         Business Profile       Legal Entities       Information Requests       Performance Evaluation       Information Requests       Performance Evaluation |
| asterisk.                                                                                                    | VPs     ✓       ✓ We have auto-filled some information from your Public Profile.     ✓                                                                                                    |
| Note: The Supplier Information name is how UPS<br>identifies a supplier. The Tax Reporting Name is<br>the official name of the company as it appears on                                                                                                    | View All Responses                                                                                                    |
| tax documents. The two may be different.                                                                                                    | Supplier Update (External) - EMEA<br>This form goes out to the supplier to complete and return back to ups for review and approval.                                                                                                    |
| <i>Note: Suppliers who save their profile creation<br/>progress can return to this tab to complete later.</i><br><i>Also, some fields in the Head Quarter Address</i><br><i>section will be auto populated with information</i><br><i>previously provided.</i> | Supplier Information New Supplier Testing 234                                                                                                    |
|                                                                                                    | Supplier Information Request Form                                                                                                    |
| Note: Be sure to select the correct UPS-associated vendor profile from the Profile dropdown.                                                                                                    |                                                                                                    |
|                                                                                                    | Company Information                                                                                                    |
| L                                                                                                    | *Tax Reporting Name                                                                                                    |
|                                                                                                    | New Supplier Testing 234                                                                                                    |
|                                                                                                    | Enter the company name as it appears on your official tax document or as registered with the local tax authority.                                                                                                    |

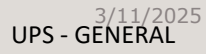

•

Proprietary and Confidential: This presentation may not be used or disclosed to other than employees or customers, unless expressly authorized by UPS. © 2021 United Parcel Service of America, Inc. UPS, the UPS brandmark, and the color brown are trademarks of United Parcel Service of America, Inc. All rights reserved. COUPA is a registered trademark owned by Coupa Software Incorporated. Used with permission.

Create Business Profile - Suppliers Working a UPS Facility

\* Supplier working in a UPS facility If "Yes" is selected in the Supplier working Yes × × ٠ in a UPS facility field, a certificate of Certificate of Insurance is mandatory for supplier working in UPS facility. insurance must be attached to the profile Certificate of Insurance \* Type Effective Date ..... mm/dd/yy \* Expiration Date .... mm/dd/yy \* Attachments Add File Description

### Create Business Profile - Primary Address

• In the Primary Address section, complete the required fields.

Note: Although they are not marked with an asterisk, the **Country/Region** and **State Region** fields are mandatory

Note: If the primary address and remit-to are the same, please be sure to enter the address the same way in BOTH the Primary Address and Remit-To Address (page 19) sections

| ddress Purpose   | Select Some Options | 0 |  |
|------------------|---------------------|---|--|
| * Region         |                     |   |  |
| Country/Region   | United States       | ~ |  |
| State Region     | None                |   |  |
| State ISO Code   |                     |   |  |
| Address Name     |                     |   |  |
| Street Address   |                     |   |  |
| Street Address 2 |                     |   |  |
| Street Address 3 |                     |   |  |
| Street Address 4 |                     |   |  |
| • City           |                     |   |  |
| * Postal Code    |                     |   |  |
| Location Code    |                     |   |  |
|                  |                     |   |  |

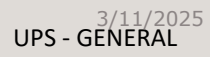

### Create Business Profile – Primary Contact

- In the *Primary Contact* section, enter the contact information of the person who will be responsible for all communications from UPS.
- Complete the remaining asterisk-marked fields as well as any applicable optional fields.

Note: The primary contact email address and the PO Email address may be different. Example: jsmith@supplier.com may be the primary contact and orders@supplier.com may be where purchase orders are received

• In the *Preferred Currency* section update the currency of invoices issued to UPS.

| * First Name        |   |
|---------------------|---|
|                     |   |
|                     |   |
| * Last Name         |   |
|                     |   |
|                     |   |
|                     |   |
| * Email address     |   |
|                     | 0 |
|                     |   |
| Mobile Phone        |   |
| US/Canada 🗸         |   |
| 650-555-1212        |   |
|                     |   |
| * Work Phone        |   |
| US/Canada           |   |
| 650-555-1212        |   |
|                     |   |
| Contact Purpose     |   |
|                     |   |
| Select Some Options |   |
|                     |   |
|                     |   |
| erred Currency      |   |
| -                   |   |
|                     |   |
| mail                |   |
|                     |   |
|                     |   |

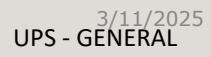

### Create Business Profile – Tax Information

- In the *Tax Information* section, enter all applicable tax information and attach supporting documentation.
- Use the dropdown menus to select *Tax Classification*.
- Enter the appropriate number in the *Enter VAT ID* field. (Make sure to enter country code as prefix)
- In Supporting Documents section click *File* then *Browse* or drag and drop a file into the *Drop files here* to attach the necessary documents like *company letterhead, invoice, bank letterhead* etc.
- Enter the email address where payment information should be received in the *Remittance Email* field.

| Tax Information                         | Supporting Documents                                                                                     |
|-----------------------------------------|----------------------------------------------------------------------------------------------------|
| * Tax Classification                    | * Attachments<br>Add File                                                                                |
| Select ~                                | Browse                                                                                                   |
| * Enter VAT ID                          | Drop files here                                                                                          |
| If VAT ID is not available, enter "N/A" | Please attach the supporting documents to verify supplier details e.g. supplier letterhead. Invoice etc. |

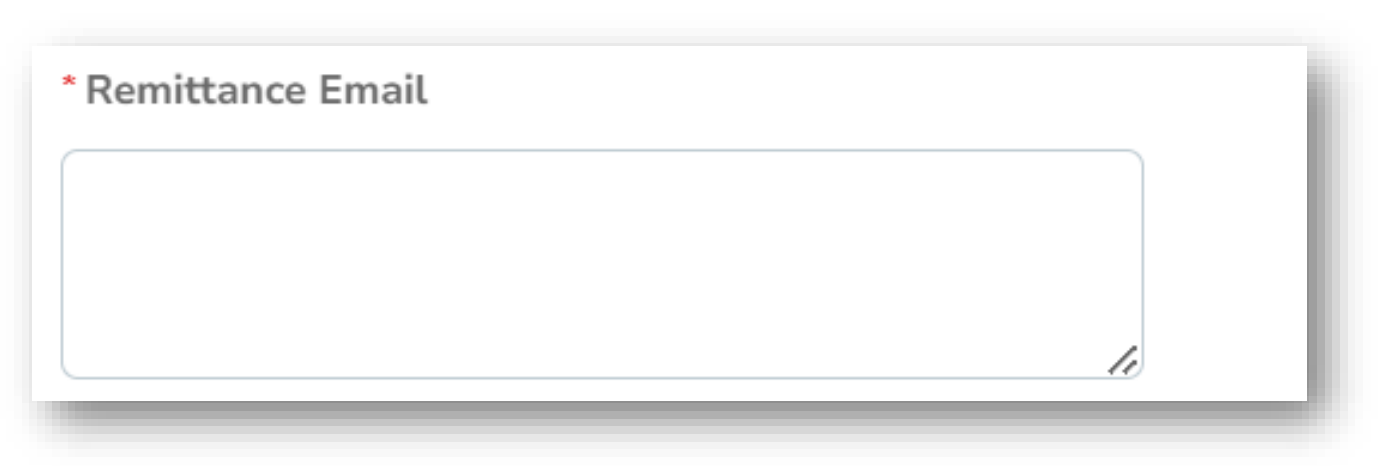

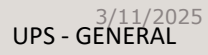

Create Profile – Remit-To Address

In the *Remit-To Addresses* section, ٠ click the Add Remit-To button then *Choose* to select the existing remitto address.

> Note: New suppliers will not have a remit-to address to choose from and will have to create a new remit-to address.

To add banking details, click on Add . *Payment Method > Bank Transfers.* 

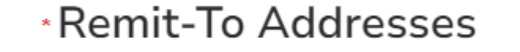

Add one or more Remit-To Addresses by either filling out a new Compliant Invoicing Form or choosing an Existing Remit-To Address.

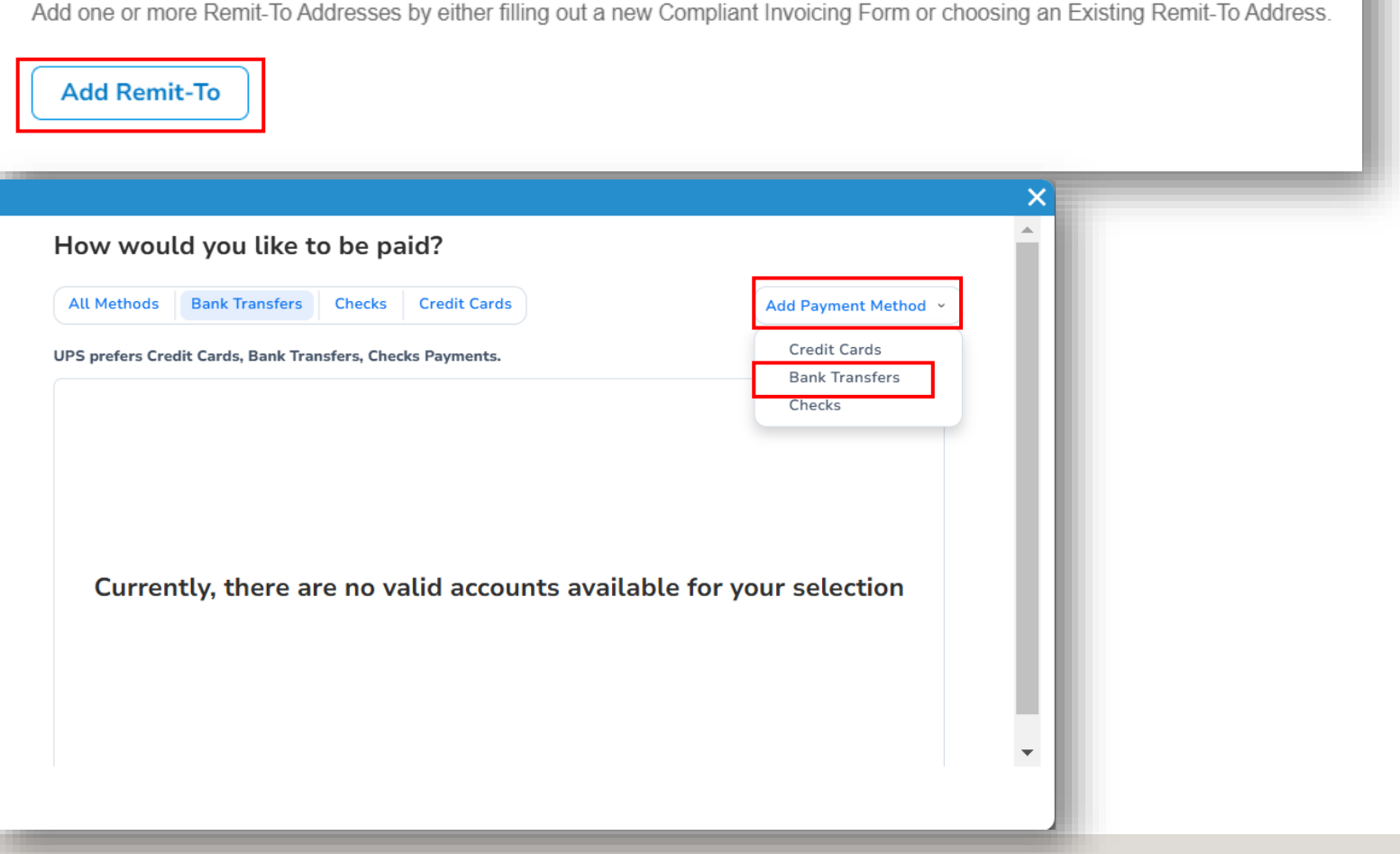

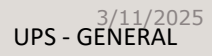

### Create Profile – Remit-To Address – Add Payment Method

- Select correct Associated Legal Entity and fill required banking details marked with asterisk \* sign.
- After filling all details click on *Save*.

| ssociated Legal Entity                      |                                |
|---------------------------------------------|--------------------------------|
|                                             | · · ·                          |
|                                             |                                |
| Bank Transfer                               |                                |
| Please enter the following information to r | eceive Bank Transfer payments. |
| * Payment Method Name 🥡                     |                                |
|                                             |                                |
| * Bank Account Country/Region               | * Bank Account Currency        |
|                                             | •                              |
| Beneficiary Name                            | Bank Name                      |
|                                             |                                |
|                                             |                                |
| Branch Code                                 | Bank Account Type              |
|                                             | Business                       |
| Email Address 🥡                             | Remit-To Code 👔                |
|                                             |                                |

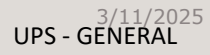

### Remit-To Address

- Ensure to Review Remit-To Address section and complete all fields with asterisk mark.\*
- Refer below excel to enter banking details.

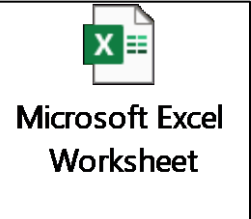

- Note: If the Remit-To address is incorrect, click the red "X" in the ← upper right corner to delete it. Follow the steps beginning on page 16 to create a new one.
- Scroll to the bottom of the page

| * Account Currency   | GBP ¥                             |               |          |  |  |  |
|----------------------|-----------------------------------|---------------|----------|--|--|--|
| Account currency     | LEINENDECTEENNEC CO               |               |          |  |  |  |
| - Street Address     | LEUVENSESTEENWEG 69               |               |          |  |  |  |
| Street Address 2     |                                   |               |          |  |  |  |
| * Postal Code        | 3290                              |               |          |  |  |  |
| *City                | DIEST                             |               |          |  |  |  |
| State Region         |                                   |               |          |  |  |  |
| * Country/Region     | Belgium                           |               | ¥        |  |  |  |
| * Beneficiary Name   | GROEP VDH TEST                    |               |          |  |  |  |
|                      | Beneficiary Name represents Suppl | ler Bank Acco | ant Namo |  |  |  |
| * Account Type       | Select                            | ~             |          |  |  |  |
| * Bank Name          | Barclays Bank PLC                 |               |          |  |  |  |
| * Bank Number        |                                   | 0             |          |  |  |  |
| * Sort Code / Branch |                                   | 0             |          |  |  |  |
| Number               |                                   | 2             |          |  |  |  |
| * Bank Account       | *****713                          | 0             |          |  |  |  |
| IBAN                 |                                   | 0             |          |  |  |  |
| SWIFT/BIC Code       | ·····B22                          | 0             |          |  |  |  |
| Bank Address         |                                   |               |          |  |  |  |
| Bank City            |                                   |               |          |  |  |  |
| Dank City            |                                   |               |          |  |  |  |
| Bank Postal Code     |                                   |               |          |  |  |  |
| Bank State or Region |                                   |               |          |  |  |  |
| Bank Country/Region  | United Kingdom                    |               | ~        |  |  |  |

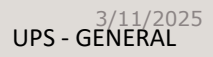

### Remit-To Address Setup

| • | Review the GIC/PO Terms and |
|---|-----------------------------|
|   | Conditions                  |

 If agreeable, check the box next to GIC/PO Terms & Conditions Flag and click Submit for Approval

| Validation Results                                                                                                    |
|----------------------------------------------------------------------------------------------------|
|                                                                                                    |
| GIC / PO Terms and Conditions "By submitting this onboarding form, I (Supplier) am entering into an agreement with UPS. If Supplier and UPS have entered into an existing agreement that covers the subject matter of the goods and/or services being provided by Supplier ("Existing Agreement"), then the Existing Agreement will govern the subject matter of the goods and/or services provided by Supplier and Existing Agreement will supersede the UPS Terms & Conditions found under the URL below. If the Suppler and UPS do not have an Existing Agreement, then the UPS Terms & Conditions will Govern the subject matter of this transition. Business conduct and terms and conditions (ups.com)" Click below URL. |
| UPS GIC / PO Terms and Conditions URL                                                                                                    |
| https://about.ups.com/us/en/our-company/suppliers/                                                                                                    |
| * GIC / PO Terms & Conditions Flag                                                                                                    |
| You must check this box - GIC / PO Terms & Conditions Flag                                                                                                    |
| By submitting this onboarding form, I warrant and represent that I am duly authorized and providing consent to Equifax to furnish my consumer report to UPS and providing consent to UPS to use my consumer report for the purpose of validating the address, tax and banking information provided in the onboarding form.                                                                                                    |
| Decline Save Submit for Approval                                                                                                    |
|                                                                                                    |

### Remit-To Address Setup

- Once submitted, form status will be changed to *Pending Approval*.
- Need assistance? Got questions?
   Email <u>supplyline@ups.com</u> or you can connect with UPS contact person.

| ူးcoup | a supplie                | erportal                         |                    |                 |              |                       |        |          | AKSHAY    | NOTIFICA | TIONS 1 | HELP ~ |
|--------|--------------------------|----------------------------------|--------------------|-----------------|--------------|-----------------------|--------|----------|-----------|----------|---------|--------|
|        | Invoices                 | Orders Bus                       | iness Profile      | Payments        | Setup        | Service Sheets        | ASN    | Sourcing | Forecasts | Catalogs | More    |        |
| Busine | ess Profile              | Legal Entities                   | Information        | Requests        | Performanc   | e Evaluation          |        |          |           |          |         |        |
| UPS    |                          |                                  |                    |                 |              |                       |        | Profile  | UPS       |          |         | ▼      |
|        | Choose                   | e the correct State              | or Region unle     | ss you need to  | keep the c   | urrent value.         |        |          |           |          | ×       |        |
|        | View All F<br>Supplier U | Responses<br>Jpdate (External) - | EMEA               |                 |              |                       |        |          |           |          |         |        |
|        | This f                   | orm goes out to the              | e supplier to corr | plete and retur | n back to up | ps for review and app | roval. |          |           |          |         |        |
|        |                          |                                  |                    |                 | Pene         | ding Approval         |        |          |           |          | 0       |        |
|        | Supplier                 | Information                      |                    |                 |              |                       |        |          |           |          |         |        |
|        | New Sup                  | plier Testing 234                |                    |                 |              |                       |        |          |           |          |         |        |

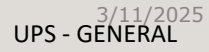

### Admin

- To access administrative functions, click Setup in menu bar to be redirected to the Admin tab.
- Need assistance? Got questions? Email supplyline@ups.com.

| 🕻 coupa supplier p    | ortal           |                                    |            |                                         | AKSHAY ~        | NOTIFICATIONS          | 3   HEI |
|-----------------------|-----------------|------------------------------------|------------|-----------------------------------------|-----------------|------------------------|---------|
| nvoices Ord           | ders Business F | Profile Payments Setu              | p Servi    | ice Sheets ASN Sourci                   | ng Forecasts C  | atalogs More           | e       |
| Admin Connection      | Requests        |                                    |            |                                         |                 |                        |         |
|                       |                 |                                    |            |                                         |                 |                        |         |
| dmin Users            |                 |                                    |            |                                         |                 |                        |         |
|                       |                 |                                    |            |                                         |                 | _                      |         |
| Isers                 | Invite User     |                                    |            | Vi                                      | ew All          | ✓ Search               |         |
| Verge Requests        | User Name       | Email                              | Status     | Permissions                             | Customer Access | Purpose                | Actio   |
| lerge Suggestions     | AKSHAY          | suppliertesting45@gmail.com        | A mbili va | ASNs                                    | LIPS            | Accounting             | Edit    |
| equests to Join       | MOHITE          | Supplierte Stillig + Stagendal.com | Active     | Admin                                   | 010             | Diversity,             | Luit    |
| iscal Representatives |                 |                                    |            | Business Performance<br>Catalogs        |                 | Legal,<br>Procurement, |         |
| exment Methods        |                 |                                    |            | Community<br>Early Payments             |                 | Risk, Sales,           |         |
|                       |                 |                                    |            | Forecast Planner                        |                 | Courcing               |         |
| Iformation            |                 |                                    |            | Hidden, Private, and Public<br>Invoices |                 |                        |         |
| arly Pay Discounts    |                 |                                    |            | Order Changes                           |                 |                        |         |
|                       |                 |                                    |            | Orders                                  |                 |                        |         |
| FTP Accounts          |                 |                                    |            | Payments<br>Profiles                    |                 |                        |         |
| XML Errors            |                 |                                    |            | Service Sheets                          |                 |                        |         |
| FTP File Errors (to   |                 |                                    |            | Sourcing                                |                 |                        |         |
| ustomers)             | Per page 5      | 10   15                            |            |                                         |                 |                        |         |
| FTP File Status (from |                 |                                    |            |                                         |                 |                        |         |
|                       |                 |                                    |            |                                         |                 |                        |         |

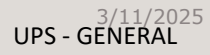

### Admin – Invite User

- Click the *Invite User* button.
- On the *Invite User* pop up type, the first name, last name and email of the user being invited, in the appropriate fields.
- In the *Permissions* section, select access options for the user being invited.

*Note: UPS <u>does not</u>* use the Service/Time Sheets, Order Changes, or Pay Me Now functions in the CSP.

- In the *Customers* section, select the customers the invited user will have access to.
- When complete, click *Send Invitation* and the user will receive an email inviting him/her to access the CSP.

| oupa supplier nortal                  |                        |
|---------------------------------------|------------------------|
|                                       | vite User ×            |
|                                       |                        |
|                                       |                        |
| User Information                      | Phone Number           |
| First Name                            | Country/Region         |
|                                       | ~                      |
| Last Name                             | Area/City              |
| e Requests                            |                        |
| e Suggestion                          | Least                  |
| acts to lain                          |                        |
|                                       |                        |
| I Representat Purpose 🕧               | Extension              |
| Select Some Options                   |                        |
| ional CaaS                            |                        |
| nation Permissions ()                 | Customers              |
| Pay Discourt                          |                        |
| Z AII                                 | Z All                  |
| Accounts Z Admin                      | UPS                    |
| Errors Orders                         |                        |
| File Errors (b                        |                        |
| O Restricted Access to Orders         |                        |
| File Status (f                        |                        |
| Catalogs                              |                        |
| Z ASNs                                |                        |
| Service Sheets                        |                        |
| All                                   |                        |
| Restricted Access to Service Sheets   |                        |
| Payments                              |                        |
| Order Changes                         |                        |
| Early Payments                        |                        |
| Business Performance                  |                        |
| Sourcing                              |                        |
| Private and Public                    |                        |
| O Hidden, Private, and Public         |                        |
| Community     Order Line Confirmation |                        |
| Forecast Planner                      |                        |
| Vorkers                               |                        |
| View                                  |                        |
| () Manage                             |                        |
| Vorker Assignments                    |                        |
| View                                  |                        |
| Manage                                |                        |
| U                                     |                        |
|                                       |                        |
|                                       | Cancel Send Invitation |

### Notifications Setup

- Select *Notifications* in the top right corner to be redirected to the My Notifications screen.
- Click *Notification Preferences* to customize supplier notifications.
- Choose how notifications of functions in the CSP are received – Online, Email, or SMS (text).

Note: Suppliers will be prompted to set up a phone number in My Account settings. Mobile phone verification will be needed; follow prompts to verify number.

| Coupa Supp                                                                                                    | Orders Business Profile                                                                                                    | Payments                                                     | Setup Servic                                                                | ce Sheets ASN                         | N Sourcing | AKSHAY<br>Forecasts | <ul> <li>NOTIFICA</li> <li>Catalogs</li> </ul> | TIONS 3<br>More | HELP ~ |
|----------------------------------------------------------------------------------------------------|----------------------------------------------------------------------------------------------------|--------------------------------------------------------------|-----------------------------------------------------------------------------|---------------------------------------|------------|---------------------|------------------------------------------------|-----------------|--------|
| /ly Notifica                                                                                                    | ations                                                                                                    |                                                              |                                                                             |                                       | Notific    | ation               | Prefer                                         | ences           | ;      |
| /iew All                                                                                                    | ~                                                                                                    |                                                              |                                                                             |                                       |            |                     |                                                |                 |        |
|                                                                                                    | Message                                                                                                    |                                                              |                                                                             |                                       |            |                     | Receiv                                         | ved             |        |
|                                                                                                    | A company i                                                                                                    | nformation update                                            | was recently sent to                                                        | o your customer.                      |            |                     | 03/06/2                                        | 25 10:18 AM     |        |
|                                                                                                    | A company i                                                                                                    | nformation update                                            | was recently sent to                                                        | o your customer.                      |            |                     | 03/06/2                                        | 25 10:14 AM     |        |
|                                                                                                    | Form (Suppl                                                                                                    | ier Update (Externa                                          | l) - EMEA) from UPS                                                         | S requires your atte                  | ntion.     |                     | 03/05/2                                        | 25 10:25 AM     |        |
|                                                                                                    | Delete                                                                                                    |                                                              |                                                                             |                                       |            | Mark as Po          | bad                                            |                 |        |
| My Account r                                                                                                    | Notification Preferences<br>You will start receiving notifications when yo                                                                                                    | our customers enable them.                                   |                                                                             |                                       |            |                     | -                                              |                 |        |
| My Account of Settings<br>Notification Preferences<br>Security & Multi Factor<br>Authentication<br>App Connections    | Notification Preferences You will start receiving notifications when yo Email suppliertesting45@gmail Account Account                                                                                                    | our customers enable them.<br>Me<br>Vei                      | obile(SMS) + +91 901<br>rified                                              | 114 23165                             | Disable    |                     |                                                |                 |        |
| Settings<br>Notification Preferences<br>Security & Multi Factor<br>Authentication<br>App Connections                  | Notification Preferences You will start receiving notifications when yo Email supplicatesting45@gmail Account Access Merge Request                                                                                                    | ur customers enable them.<br>Mc<br>Ver                       | oblie(SMS) • +01 901<br>rified                                              | 114 20105                             | Disable    |                     |                                                |                 |        |
| My Account of Settings<br>Notification Preferences<br>Security & Multi Factor<br>Authentication<br>App Connections    | Notification Preferences You will start receiving notifications when yo Email supplicitestray45@gmail Account Access Merge Request Request to Join                                                                                                    | our customers enable them.<br>Me<br>Ver                      | rified<br>© Email<br>© Email                                                | 114 20165                             | Disable    |                     |                                                |                 |        |
| My Account of<br>Settings<br>Notification Preferences<br>Security & Multi Factor<br>Authentication<br>App Connections | Notification Preferences           You will start receiving notifications when you           Email         experiencestrop45@gmmail           Account Access           Merge Request           Request to Join           Announcements                                                                                                    | our customers enable them.<br>Mic<br>Ver                     | rrifed                                                                      | 114 20105                             | Disable    |                     |                                                |                 |        |
| My Account of Settings Notification Preferences Security & Multi Factor Authentication App Connections                | Notification Preferences You will start receiving notifications when yo Email supplicitesting45@gmail Account Access Merge Request Request to Join Announcements New Customer Announcement                                                                                                    | our customers enable them.<br>Mc<br>Ver<br>Online<br>Online  | nfied  Email Email Email                                                    | 114 20105<br>SMS<br>SMS<br>SMS        | Disable    |                     |                                                |                 |        |
| My Account of<br>Settings<br>Notification Preferences<br>Security & Multi Factor<br>Authentication<br>App Connections | Notification Preferences           You will start receiving notifications when you           Email         experiencestrop45@gmmail           Account Access           Merge Request           Request to Join           Announcements           New Customer Announcement           Business Performance                                                                        | our customers enable them.<br>Me<br>Ver<br>Online<br>Online  | rrifed  C Email  C Email  Email                                             | 114 20165<br>SMS<br>SMS<br>SMS<br>SMS | Disable    |                     |                                                |                 |        |
| My Account of<br>Settings<br>Notification Preferences<br>Security & Multi Factor<br>Authentication<br>App Connections | Notification Preferences You will start receiving notifications when yo Email expeliencestreg-45@gmail Account Access Merge Request Request to Join Announcements New Customer Announcement Business Performance Business Performance Role Granted                                                                                                    | Dur customers enable them.<br>Me<br>Ver<br>Online<br>Online  | rrfied<br>Email<br>Email<br>Email<br>Email                                  | 114 20105                             | Disable    |                     |                                                |                 |        |
| My Account of<br>Settings<br>Notification Preferences<br>Security & Multi Factor<br>Authentication<br>App Connections | Notification Preferences           You will start receiving notifications when you           Email         applientestropd5@gmmel           Account Access           Merge Request           Request to Join           Announcements           New Customer Announcement           Business Performance Role Granted           Catalogs                                          | Dur customers enable them.<br>Mic<br>Ver<br>Online<br>Online | ·<br>rrifed  C Email  C Email  Email  Email  Email                          | 114 20105                             | Disable    |                     |                                                |                 |        |
| My Account of<br>Settings<br>Notification Preferences<br>Security & Multi Factor<br>Authentication<br>App Connections | Notification Preferences           You will start receiving notifications when you           Email         expeliencestropd5@gmmail           Account Access           Merge Request           Request to Join           Announcements           New Customer Announcement           Business Performance Role Granted           Gatalogs           Actatalog is about to expire | Dur customers enable them.<br>Me<br>Ver<br>Online<br>Online  | cobile(SMS) • +01 001<br>rified<br>• Email<br>• Email<br>• Email<br>• Email | 114 20165                             | Disable    |                     |                                                |                 |        |

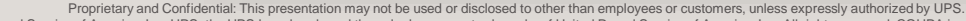

© 2021 United Parcel Service of America, Inc. UPS, the UPS brandmark, and the color brown are trademarks of United Parcel Service of America, Inc. All rights reserved. COUPA is a registered trademark owned by Coupa Software Incorporated. Used with permission.

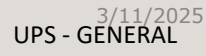

### Merging Accounts

- If suppliers are already using the CSP, accounts can be merged to eliminate duplication.
- Click the link in the task menu, to the right of the profile summary to access step-by-step instructions for completing the merge process.
- Please have additional customer account information ready to complete the merge.

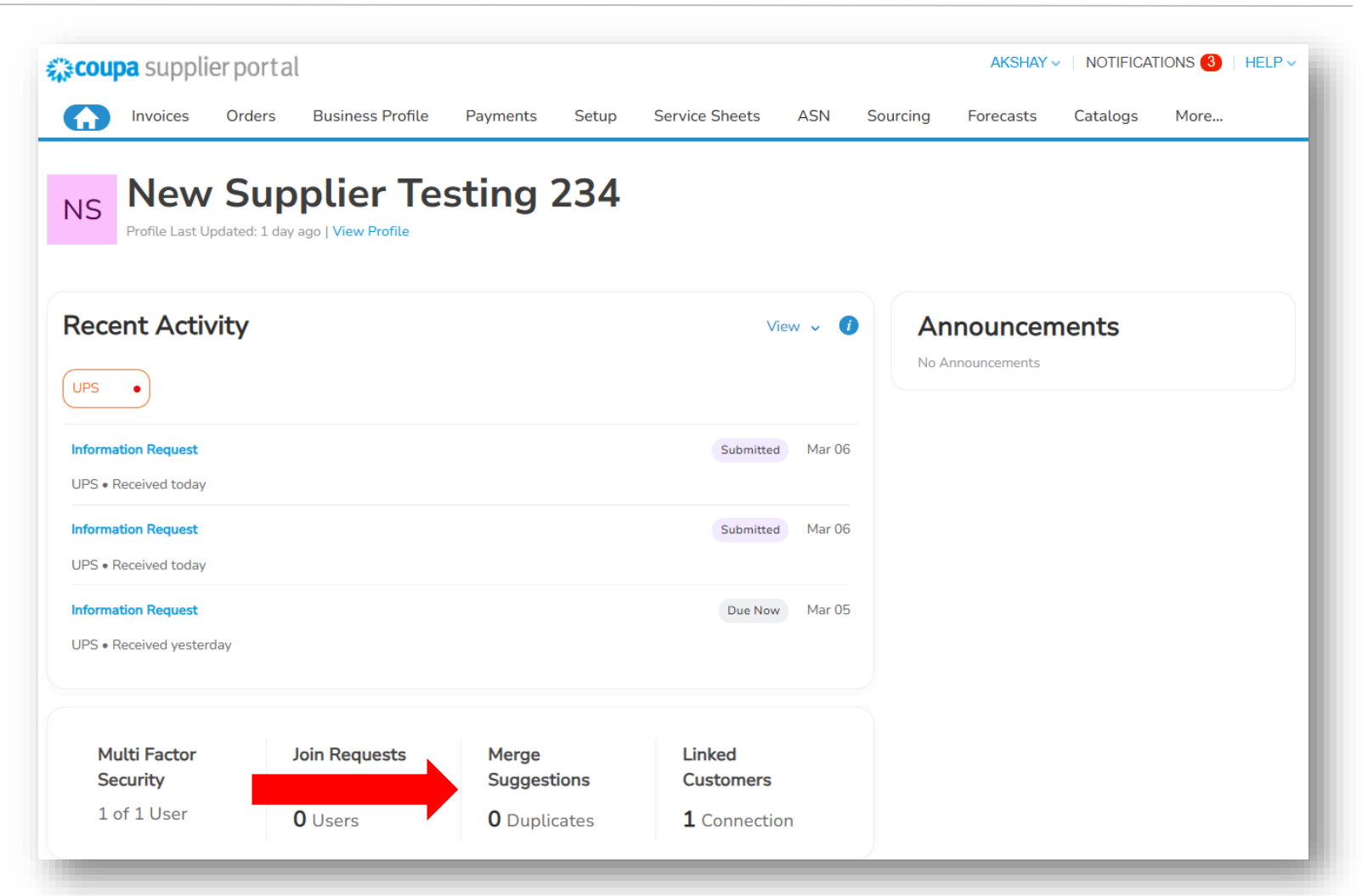

# UDS

# Thank you for being a valued partner.